# LoadSentry Mode d'emploi - AUTO Système de mesurage de charge numérique

## SR – CAPTEUR CÂBLE SIMPLE

QTÉ 1 Capteur SR [A] QTÉ 1 Vis Calibrée [**B**], sur châssis C [C] QTÉ 1 pivot de déformation central [**D**] QTÉ 1 goupille [E] **INSTALLATION DU CAPTEUR** 

- 1) Appliquer SR de sorte que le câble se trouve sur le côté opposé à la vis [**B**], centré sur les deux rainures [F] et à l'intérieur du châssis C [C].
- 2) *Introduire le pivot central* [**D**] en POS.1 ou en POS.2 selon le diamètre des câbles et les indications du Tableau. Installer la goupille [E] à l'intérieur du trou à l'extrémité du pivot central [**D**].
- 3) Visser en *position la vis* [**B**] de sorte que la tête hexagonale atteigne la surface du châssis C [**C**].
- 4) Une fois les capteurs SR installés,

faire faire à l'ascenseur quelques déplacements avec la charge maximum utile à  $\bullet$ l'intérieur de la cabine (sauter dans la cabine et lui faire faire si possible quelques arrêts d'urgence), puis calibrer selon la procédure AUTO.

Serrare la vite Tighten the screve

PD5.1

Tighten the screw Serrare la vite

- 5) Le contrôleur 699Plus et les capteurs SR peuvent être calibrés en utilisant:
  - Calibrage AUTO (sans échantillon de charge, dans des conditions de travail standards) en configurant MODL selon le DIAMÈTRE DES CÂBLES.
  - Calibrage MANU, avec un échantillon de poids connu, si les conditions d'installation du système de mesure ne sont pas les conditions standards.

**EXEMPLE** diamètre câbles 9 mm: utiliser la Vis [B] longueur = 20 mm et Pivot Central **[D]** installé en *POS.1;* sur le dispositif de contrôle du poids 699Plus, sélectionner *MODL* = 14 en utilisant la procédure de calibrage AUTO.

# CONSEILS D'INSTALLATION DU CAPTEUR SR

Positionner les capteurs SR à une distance moyenne de 200 mm par rapport au point de fixage des câbles, sur le côté de la cabine. NE PAS installer les capteurs SR sur le côté du contrepoids.

|    | CABLES [mm] | [B]= L[mm] | [D] | Calibrage AUTO |
|----|-------------|------------|-----|----------------|
|    | 6           | 25         | 1   | 11             |
|    | 7           | 25         | 1   | 12             |
| 1  | 8           | 20         | 1   | 13             |
| 2. | 9           | 20         | 1   | 14             |
| 2  | 10          | 25         | 2   | 15             |
|    | 11          | 25         | 2   | 16             |
|    | 12          | 25         | 2   | 17             |
|    | 13          | 25         | 2   | 18             |
|    | 14          | 25         | 2   | 19             |
|    | 15          | 20         | 2   | 20             |
|    | 16          | 20         | 2   | 21             |

• Les capteurs SR doivent être installés sur chaque câble de sorte qu'ils ne se touchent pas l'un l'autre du fait des vibrations ou d'une rotation /allongement des câbles pendant le fonctionnement de l'ascenseur.

- Le positionnement des SR doit empêcher tout contact avec d'autres dispositifs durant le mouvement de l'ascenseur (poulies, contrepoids, etc.).
- Effectuer le calibrage des capteurs SR installés et du dispositif de contrôle 699Plus avec la cabine à l'étage le plus bas, après la période la plus longue possible de fonctionnement de l'ascenseur avec poids, de facon à obtenir un couplage mécanique stable entre les capteurs SR et les câbles.
- NE PAS modifier la longueur du câble ou le connecteur.
- ATTENTION: toute erreur commise en effectuant la procédure d'installation ou toute utilisation de mauvais paramètres sur le 699Plus (MODL, NROP, SUSP ou ADJ) peut comporter des erreurs de mesure.

**CABIN ROOF CABIN ROOF** 

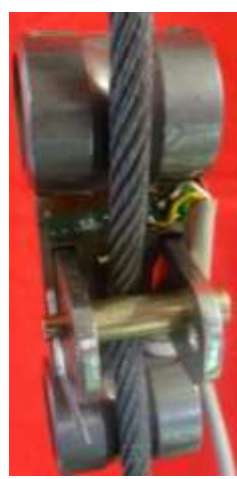

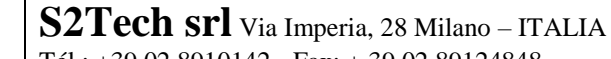

Tél.: +39 02 8910142 - Fax: + 39 02 89124848

DIAMÈTRE

Courriel: info@s2tech.it www.s2tech.it

LONGUEUR VIS

Version: FRA 3r4 date 05/10/17 Page: 1/6

MODL

Position du pivot

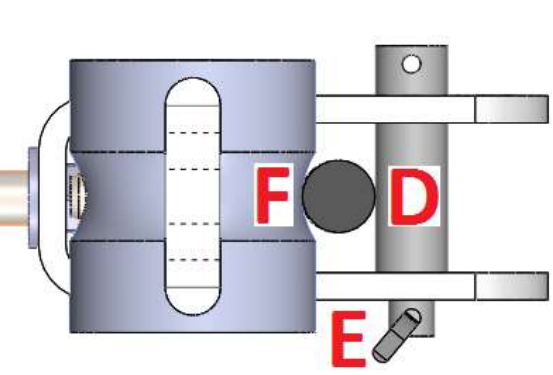

#### LoadSentry Mode d'emploi - AUTO Système de mesurage de charge numérique

## S2Tech srl Via Imperia, 28 Milano – ITALIA Tél.: +39 02 8910142 - Fax: + 39 02 89124848

Courriel: info@s2tech.it www.s2tech.it

Version: FRA 3r4 date 05/10/17 Page: 2/6

# **TSP – CAPTEURS AU SOL**

QTÉ 1 capteur TSP [C]

- QTÉ 1 grain M12 [A]
- QTÉ 1 écrou de pré-charge [**B**]
- OTÉ 1 rondelle [**D**]
- OTÉ 1 écrou M12 [E]

# **INSTALLATION DU CAPTEUR**

- 1) Installer les capteurs TSP sous un sol dur et nivelé de sorte qu'ils soient positionnés à ses sommets et que la surface de charge pose sur l'écrou [B].
- 2) Régler la hauteur du grain [A] pour faciliter le positionnement et le fixage du sol de la cabine sur le capteur. Après le réglage, fixer l'écrou de pré-charge [B] contre le corps en

aluminium (couple de serrage non inférieur à 5 kNm et non supérieur à 12 kNm).

- 3) Le contrôleur 699Plus et les capteurs TSP peuvent être calibrés en utilisant:
- Calibrage AUTO (sans échantillon de charge, dans des conditions de travail standards), en configurant MODL = 10
- Calibrage MANU avec un échantillon de charge connu, conditions si les d'installation du système de mesure ne sont pas les conditions standards.

| TSP installés | Charge Max |   |
|---------------|------------|---|
| N° 4          | 3.200 Kg   |   |
| N° 6          | 4.800 Kg   |   |
| N° 8          | 6.400 Kg   | 1 |

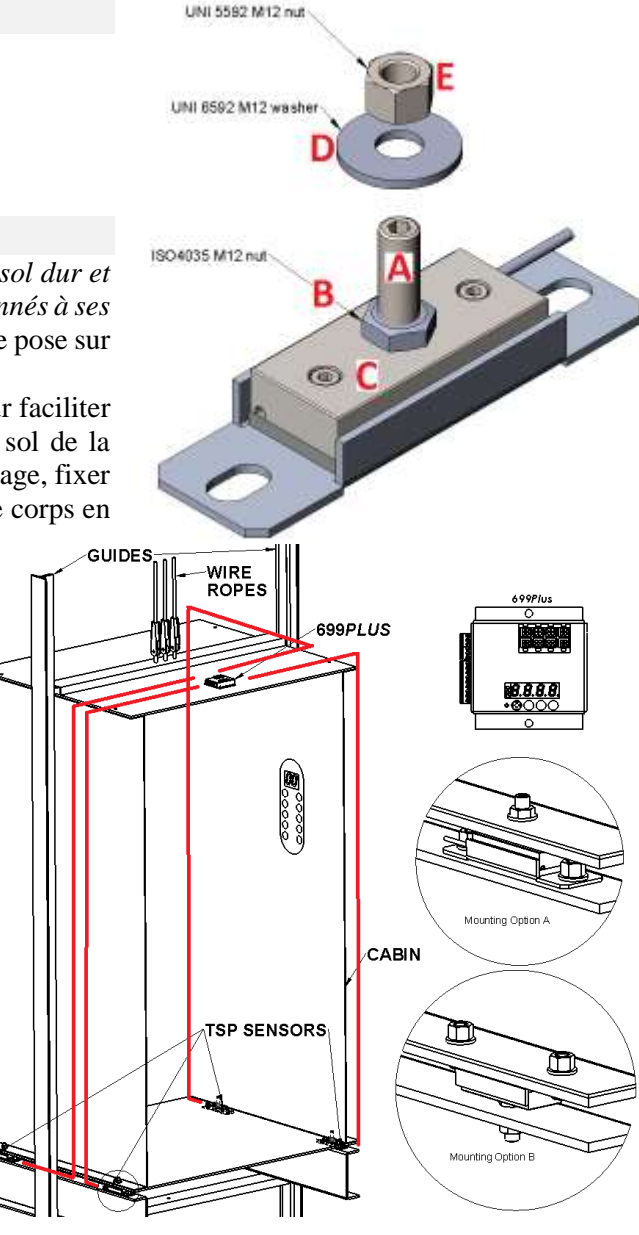

**REMARQUE:** la longueur du câble du capteur TSP ne peut pas être modifiée.

## **CONSEILS D'INSTALLATION DU CAPTEUR TSP**

- Le sol de la cabine doit être fixé uniquement aux capteurs TSP et ne doit interférer avec rien *d'autre*. VÉRIFIER ceci avant d'utiliser la fonction TARE sur 699 plus.
- EMPÊCHER toute • friction indésirable entre le sol de la cabine et d'autres parties de l'ascenseur.
- Il est possible de raccorder • directement au contrôleur 699Plus jusqu'à 8 capteurs TSP. Les capacités renvoient au poids des personnes + le poids du sol de la cabine.
- En cas d'utilisation de TSP capteurs et simulacres (parties non instrumentées), les simulacres doivent être installés aux extrémités d'une des diagonales de la plateforme de chargement de l'ascenseur en installant les TSP transducteurs aux extrémités de l'autre diagonale. calibrage Avec AUTO, configurer NROP le dans

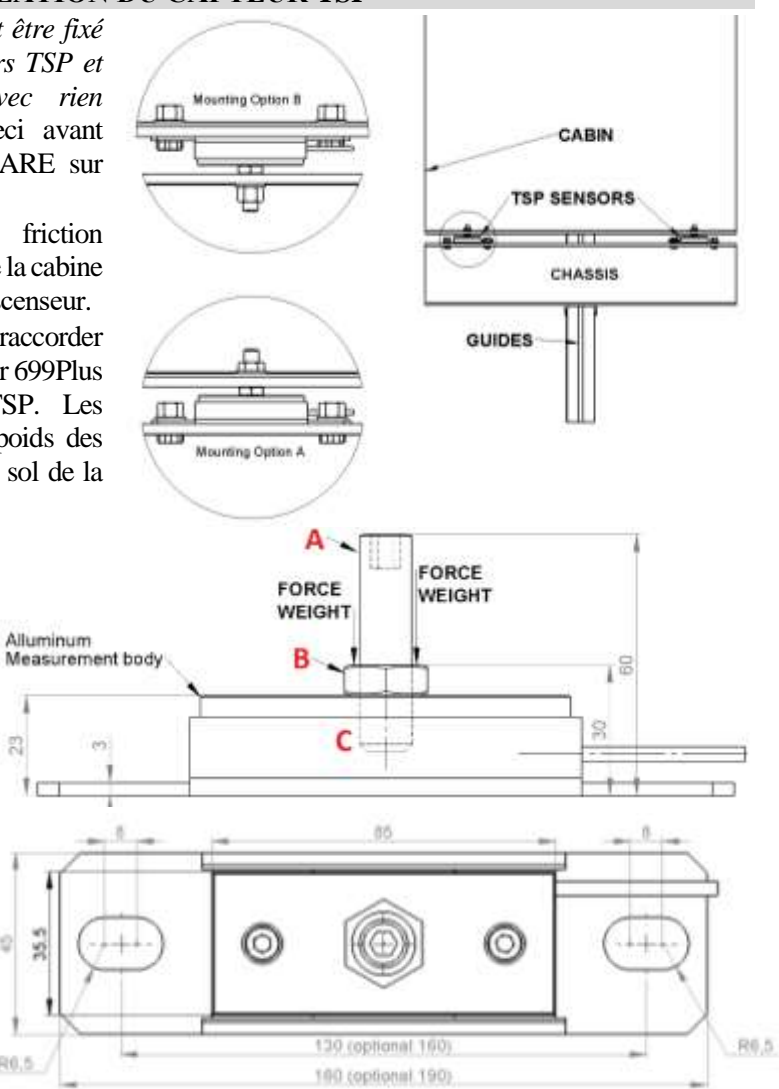

nombre total des TSP actifs + les supports non actifs du plancher de l'ascenseur (simulacres). En cas d'utilisation de simulacres, il peut y avoir des positions sur le plancher de l'ascenseur où le système de mesurage sera moins sensible à la présence de la charge, aussi bien pour l'affichage que pour le relevé des surcharges.

En cas de planchers très longs (de forme rectangulaire), installer deux TSP supplémentaires • au centre de la zone de charge (comme par exemple pour les monte-brancards).

**S2Tech srl** Via Imperia, 28 Milano – ITALIA Tél.: +39 02 8910142 - Fax: + 39 02 89124848 Version: FRA 3r4 date 05/10/17 Page: 3/6

#### **BRANCHEMENTS DU DISPOSITIF DE CONTRÔLE DU POIDS 699PLUS**

| Vis Terminal | Signification                                                 |
|--------------|---------------------------------------------------------------|
| 1            | GND (ALIMENTATION ÉLECTRIQUE CC)                              |
| 2            | + 24 V (ALIMENTATION ÉLECTRIQUE CC)                           |
| 3            | Raccordement à la TERRE                                       |
| 4            | CONTACT D'I/O 2 ( <i>Mise à zéro</i> Écran)                   |
| 5            | CONTACT D'I/O 1 (Compensation chaîne traînée)                 |
| 6            | Alimentation commune CONTACT I/O                              |
| 7            | Relais 3 - Contact Normalement Ouvert                         |
| 8            | Relais 3 - Contact Normalement Fermé                          |
| 9            | Relais 3 Contact commun                                       |
| 10           | Relais 2 - Contact Normalement Ouvert                         |
| 11           | Relais 2 - Contact Normalement Fermé                          |
| 12           | Relais 2 Contact commun                                       |
| 13           | Relais 1 - Contact Normalement Ouvert                         |
| 14           | Relais 1 - Contact Normalement Fermé                          |
| 15           | Relais 1 Contact commun                                       |
| 16           | <ul> <li>+ alimentation électrique au transducteur</li> </ul> |
| 17           | <ul> <li>alimentation électrique au transducteur</li> </ul>   |
| 18           | + signal du transducteur                                      |
| 19           | <ul> <li>signal du transducteur</li> </ul>                    |
| 23           | AGND (sortie analogique)                                      |
| 24           | Sortie Analogique                                             |

Mettre l'électronique 699 à la terre et respecter toutes les normes de sécurité et électriques.

Une fois tous les branchements électriques effectués, brancher le 699 à l'alimentation et <u>attendre 15 minutes avant de calibrer</u>. La valeur affichée à l'écran varie selon une résolution de dizaines des unités d'ingénierie utilisées.

# **ALIMENTATION = 24 Vdc**

Branchements électriques au contrôleur 699Plus pour transducteurs SR/TSP.

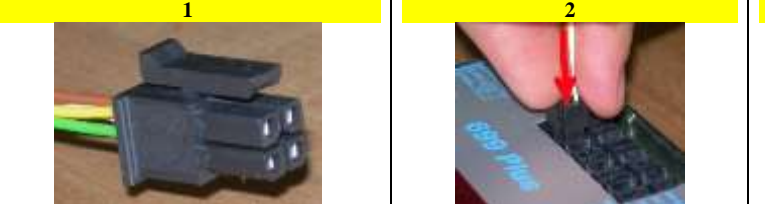

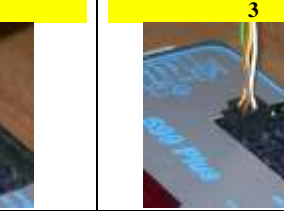

# **DISPOSITIF DE CONTRÔLE 699PLUS**

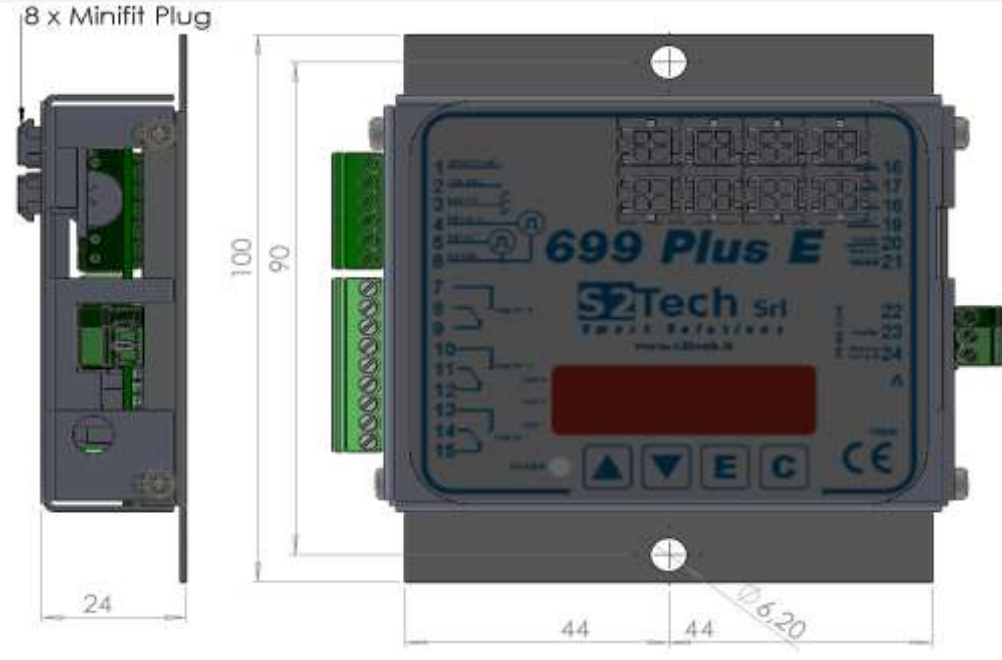

QTÉ 1 Dispositif de contrôle du poids 699Plus QTÉ 2 Vis de fixation, type M4 x 12 UNI 7687 QTÉ 2 Écrous, type M4

#### **BOUTONS ET LEURS ACTIONS POUR la programmation du 699Plus**

Utiliser  $\blacktriangle$  ou  $\blacksquare$  pour afficher les paramètres disponibles.

Utiliser **E** pour visualiser et modifier le paramètre numérique existant ou pour confirmer les modifications du paramètre. 699Plus signale que les nouveaux paramètres ont été acceptés en affichant brièvement **MEMO**, puis affichera à nouveau le nom du paramètre.

Utiliser **C** pour:

- effacer les modifications du paramètre numérique en maintenant la valeur existante.
- terminer le calibrage ENREGISTRER les paramètres modifiés et démarrer le mesurage de la charge

Pour modifier les paramètres numériques, utiliser  $\blacktriangle$  pour augmenter ou  $\triangledown$  pour diminuer la valeur d'une unité.  $\blacktriangle$  + **E** augmente la valeur de 10, puis de 100 unités tandis que  $\triangledown$  + **C** diminue de 10, puis de 100 unités.

**PROGRAMMATION DE 699PLUS PROCÉDURE AUTO** b) Une fois la modification accomplie avec succès, MEMO s'affiche en Effectuer le calibrage du Système de mesurage de la charge installée lorsque la cabine de montrant à nouveau SUSP l'ascenseur est positionnée à l'étage le plus bas de l'installation ou à celui le plus 5 – ADJ: Permet un réglage fin (jusqu'à ±20% max.) de la valeur mesurée. Peut être utilisé pour compenser l'effet du vieillissement des câbles, avec fréquemment utilisé. Les modifications de mesurage s'affichent en dizaines dans les unités d'ingénierie utilisées. des capteurs SR, ou pour adapter (SR/TSP) à une configuration de Après que le Système a été installé, entrer dans la procédure de programmation: système légèrement différente de celle mémorisée. Valeur de défaut =0 Utiliser ▲ ou ▼ pour sélectionner ADJ et appuyer sur E • alimenter le 699Plus en tenant pressés (5 sec. min) les boutons ▼+C OU a) Utiliser **A** ou **V** pour modifier **ADJ** et appuyer sur **E** b) • en appuyant sur les boutons ▼+C (pendant au moins 5") pendant qu'on appuie sur Une fois la modification accomplie avec succès, MEMO s'affiche en c) RESET L'écran affichera AUTO pour confirmer l'activation de la procédure. montrant à nouveau ADJ 6 – FSCA: charge nominale de l'ascenseur en unités d'ingénierie. Valeur de **1 - TARE** défaut = 1000 a) LA CABINE VIDE, envoyer l'ascenseur à l'étage le plus bas a) Utiliser ▲ ou ▼ pour sélectionner FSCA et appuyer sur E b) Y sauter légèrement dessus ou à l'intérieur Utiliser ▲ ou ▼ pour sélectionner TARE b) Configurer dans la charge et appuyer sur E c) 7 – LEV1: Pleine Charge (RELAIS 1) comme pourcentage de la charge d) Appuyer sur **E** pour démarrer le compte à rebours (60"; l'écran affichera de **T-60** à **T-0**), nominale (valeur modifiable) descendre de la cabine et attendre jusqu'à la fin du compte à rebours Valeur de défaut = 80 % FSCA e) Le mesurage du calibrage est terminé après que **MEMO** s'affiche et que **TARE** apparaît a) Utiliser ▲ ou ▼ pour sélectionner LEV1 et appuyer sur E à nouveau. b) Configurer dans LEV1 la valeur et appuyer sur E 2 – MODL: référence du modèle /configuration du transducteur (numéro à 2 chiffres). 8 – LEV2: Surcharge (RELAIS 2) comme pourcentage de la charge nominale Valeur de défaut = 1 (valeur modifiable) a) Utiliser ▲ ou ▼ pour sélectionner MODL et appuyer sur E Valeur de défaut = 110 % FSCA b) Une fois la modification accomplie avec succès, MEMO s'affiche en montrant à a) Utiliser ▲ ou ▼ pour sélectionner LEV2 et appuyer sur E nouveau MODL. b) Configurer dans LEV2 la valeur et appuyer sur E 3 – NROP: Nombre de capteurs reliés. Valeur de défaut = 4 9 – LEV3: Présence (RELAIS 3) comme pourcentage de la charge nominale Ce numéro peut correspondre au nombre de câbles sur lesquels sont installés les (valeur modifiable) capteurs SR ou au nombre des points de support (TSP + simulacres) qui soutiennent le Valeur de défaut = 5 % FSCA plancher. a) Utiliser ▲ ou ▼ pour sélectionner LEV3 et appuyer sur E a) Utiliser ▲ ou ▼ pour sélectionner NROP et appuyer sur E b) Configurer dans LEV3 la valeur et appuyer sur E b) Une fois la modification accomplie avec succès, MEMO s'affiche en montrant à 10 – CHNC: Signal activation compensation chaîne traînée (contact 5 et 6, nouveau NROP. signal continu +12/24Vca/cc lorsque les portes sont fermées). Inactif 4-SUSP: configurer le facteur de dimension à considérer dans l'évaluation de la mesure de la (défaut) si CHNC=0; actif si CHNC=1. charge. Valeurs disponibles: 1 (1:1), 2 (1:2), 3 (1:3) et 4 (1:4) Valeur de défaut = 1 a) Utiliser **A** ou **V** pour sélectionner **CHNC** et appuyer sur **E** Pour des systèmes basés sur SR, configurer la valeur selon la configuration de l'ascenseur. b) Configurer 0 ou 1 et appuyer sur E Pour des systèmes basés sur TSP, GARDER LE PARAMÈTRE = 1

a) Utiliser **A** ou **V** pour sélectionner **SUSP** et appuyer sur **E** 

**11** – Appuyer sur **C** pour terminer le calibrage et enregistrer les paramètres.

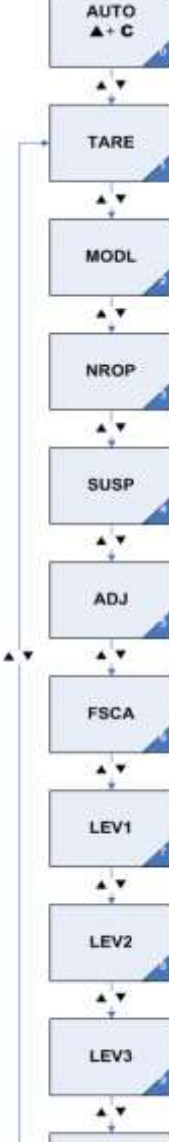

CHNC

| LoadSentry Mode d'emploi - AUTO                                                            | <b>S2Tech srl</b> Via Imperia, 28 M            | Iilano – IT<br>89124848                                                                                                    | ALIA Courriel:<br>www.s2t  | <u>info@s2tech.it</u><br>ech.it                 | CE                                    | Version: FRA 3r4 da<br>Page: 5/6 | ate 05/10/17                                                                                                    |    |
|--------------------------------------------------------------------------------------------|------------------------------------------------|----------------------------------------------------------------------------------------------------|----------------------------|-------------------------------------------------|---------------------------------------|----------------------------------|----------------------------------------------------------------------------------------------------|----|
| Systeme de mesurage de charge numerique                                                    | 101+33 02 03101 <del>4</del> 2 - 1 ax. + 33 02 | 0712-0-0                                                                                                    |                            |                                                 |                                       |                                  |                                                                                                    |    |
| PROGRAMMATION DE 699PLUS                                                                   | PROCÉDURE MANU                                 | 5 – LEV2                                                                                                    | : Surcharge (RELAIS        | 5 2) comme pou                                  | urcentage de                          | la charge                        | MANU                                                                                                    |    |
| Effectuer le calibrage du Système de mesurage de la cha                                    | irge installée lorsque la cabine               | non                                                                                                    | ninale (valeur modi        | ifiable).                                       |                                       |                                  | <b>▼</b> + C                                                                                                    |    |
| de l'ascenseur est positionnée à l'étage le plus bas de l'i                                | nstallation ou à celui le plus                 | Vale                                                                                                    | eur de défaut = 110        | ) % <b>FSCA</b>                                 |                                       |                                  |                                                                                                    | _  |
| <mark>fréquemment utilisé.</mark>                                                          |                                                | a) I                                                                                                    | Jtiliser 🔺 ou 🔻 po         | our sélectionner                                | • LEV2 et appu                        | uyer sur <b>E</b>                | <b>*</b>                                                                                                    |    |
| Les modifications de mesurage s'affichent en dizaines de                                   | ans les unités d'ingénierie                    | b) (                                                                                                    | Configurer dans <b>LE</b>  | <b>V2</b> la valeur et a                        | appuyer sur <b>E</b>                  |                                  |                                                                                                    |    |
| utilisées.                                                                                 |                                                | 6 – LEV3                                                                                                    | : Présence (RELAIS         | 3) comme pou                                    | rcentage de la                        | a charge                         | → TARE                                                                                                    |    |
| Après que le Système a été installé, entrer dans la procéc                                 | lure de programmation:                         | non                                                                                                    | ninale (valeur modi        | ifiable)                                        |                                       |                                  |                                                                                                    |    |
| • alimenter le 699Plus en tenant pressés (5 sec. mi                                        | n) les boutons ▼+ <b>C</b> OU                  | Vale                                                                                                    | eur de défaut = 5 %        | FSCA                                            |                                       |                                  | ▲ <b>▼</b>                                                                                                    |    |
| • en appuyant sur les boutons <b>▼+C</b> (pendant au                                       | moins 5") pendant qu'on appuie                 | a) I                                                                                                    | Jtiliser 🔺 ou 🔻 po         | our sélectionner                                | • LEV3 et appu                        | uyer sur <b>E</b>                |                                                                                                    |    |
| sur RESET                                                                                  |                                                | b) (                                                                                                    | Configurer dans LE         | <b>V3</b> la valeur et a                        | appuyer sur <b>E</b>                  |                                  | HI                                                                                                    |    |
| L'écran affichera MANU pour confirmer l'activation de la                                   | procédure.                                     | 7 – CHN                                                                                                    | C: Signal activation       | compensation                                    | chaîne traîné                         | e (contact 5 et 6,               |                                                                                                    | Ź  |
| 1 - TARE                                                                                   |                                                |                                                                                                    | al continu +12/24\         | /ca/cc lorsque l                                | es portes son                         | t fermées). Inactif              | A <b>T</b>                                                                                                    |    |
| a) LA CABINE VIDE, envoyer l'ascenseur à l'étage le                                        | plus bas                                       | (déf                                                                                                    | aut) si <b>CHNC</b> =0; ac | tif si <b>CHNC=</b> 1.                          |                                       |                                  | The second second secon |    |
| b) Y sauter légèrement dessus ou à l'intérieur                                             |                                                | a) I                                                                                                    | Jtiliser 🔺 ou 🔻 po         | our sélectionner                                | • CHNC et app                         | ouyer sur <b>E</b>               | FSCA                                                                                                    |    |
| c) Utiliser ▲ ou ▼ pour sélectionner TARE                                                  |                                                | <ul> <li>b) Sélectionner 0 ou 1 et appuyer sur E</li> <li>à 8 – Appuyer sur C pour terminer le calibrage et enregistrer les</li> </ul> |                            |                                                 |                                       |                                  |                                                                                                    | 13 |
| d) Appuver sur E pour démarrer le compte à rebou                                           | rs (60": l'écran affichera de <b>T-60</b> à    |                                                                                                    |                            |                                                 |                                       |                                  | <b>AV</b>                                                                                                    |    |
| <b>T-0</b> ), descendre de la cabine et attendre jusqu'à l                                 | a fin du compte à rebours                      | para                                                                                                    | amètres                    |                                                 |                                       |                                  | +                                                                                                    | _  |
| e) Le mesurage du calibrage est terminé après que                                          | MEMO s'affiche et que TARE                     |                                                                                                    |                            |                                                 |                                       |                                  | ▲ ▼ LEV1                                                                                                    |    |
| apparaît à nouveau.                                                                        |                                                |                                                                                                    |                            |                                                 |                                       |                                  |                                                                                                    | 1  |
| 2 - HI                                                                                     |                                                | CODES                                                                                                    | D'ERREUR                   | Procédu                                         | ire AUTO / M                          | ANU                              |                                                                                                    |    |
| a) Positionner une charge connue dans la cabine (de                                        | e 50% à 80 % de la capacité                    | Code                                                                                                    | Signification              |                                                 |                                       |                                  | *                                                                                                    | _  |
| nominale de l'ascenseur)                                                                   |                                                | ER.01                                                                                                    | Charge Négative -          | L'indication ER.07                              | 1 s'affiche en                        |                                  | LEV2                                                                                                    |    |
| b) Utiliser ▲ ou ▼ pour sélectionner HI et appuyer                                         | sur <b>E</b>                                   |                                                                                                    | s'alternant à la cha       | arge mesurée (le s                              | igne négatif ne                       |                                  |                                                                                                    | 1  |
| c) Saisir la valeur du poids en unités d'ingénierie (Ke                                    | g/lb) et appuver sur E pour                    |                                                                                                    | s'affiche que jusqu        | i'à 3 chiffres, -999)                           | ). Vérifier la con                    | nexion                           |                                                                                                    |    |
| démarrer le compte à rebours (60" de <b>T-60</b> à <b>T-</b> (                             | )) descendre de la cabine et                   | ER.22                                                                                                    | Inclinaison de conv        | version non correc                              | te: signal trop e                     | ślevé                            |                                                                                                    |    |
| attendre jusqu'à la fin du compte à rebours                                                |                                                |                                                                                                    | depuis le Capteur          | (vérifier l'installatio                         | on mécanique ou                       | ı le                             | 1 51/2                                                                                                    |    |
| d) Si le procédé se termine avec succès s'affiche <b>M</b>                                 | FMO et HI apparaît à nouveau                   |                                                                                                    | remplacer). Verifie        | r que la valeur d'H<br>e (utiliser un poids     | ll est saisie avec<br>égal à au moins | ; une<br>80%                     | LEVS                                                                                                    | Â  |
| 3 – ESCA: charge nominale de l'ascenseur en unités d'ing                                   | énierie Valeur de défaut = $1000$              |                                                                                                    | de FSCA).                  |                                                 |                                       |                                  |                                                                                                    |    |
| a) Utiliser A ou V nour sélectionner ESCA et annu                                          | $\frac{1}{1000}$                               | ER.23                                                                                                    | La valeur d'HI est         | trop basse (en uni                              | tés d'ingénierie)                     |                                  |                                                                                                    |    |
| h) Configurer dans la charge et appuyer sur E                                              |                                                | FR 2/                                                                                                    | La Charge de Cali          | brage est trop bas                              | se. Augmenter I                       | а                                |                                                                                                    |    |
| <b>4 – LEV1</b> : Pleine Charge (RELAIS 1) comme nourcentage de la charge nominale (valeur |                                                |                                                                                                    | charge.                    | 5 1                                             | 5                                     |                                  | CHNC                                                                                                    |    |
| modifiable) Valeur de défaut = 80 % FSCA                                                   |                                                | ER.26                                                                                                    | Les valeurs de CA          | LIBRAGE et HI so                                | ont identiques, e                     | n                                |                                                                                                    | /  |
| a) Utiliser $\blacktriangle$ ou $\nabla$ nour sélectionner <b>LEV1</b> et annu             | ver sur <b>F</b>                               | ER.28                                                                                                    | Hors échelle: - L'in       | idication ER.28 s'a                             | affiche en s'alter                    | nant à                           |                                                                                                    |    |
| b) Configurer dans LEV1 la valeur et annuver sur F                                         |                                                |                                                                                                    | la charge mesurée          | . Vérifier que l'inst                           | tallation mécanio                     | que du                           |                                                                                                    |    |
|                                                                                            |                                                |                                                                                                    | Producteur. Une fo         | <i>qu elle correspon</i><br>ois le problème réc | aux prescription<br>alé, recalibrer   | ins du                           |                                                                                                    |    |
|                                                                                            |                                                | ER.30                                                                                                    | Le bouton C a été          | é pressé plus de                                | 3 secondes, lor                       | sque le                          |                                                                                                    |    |
|                                                                                            |                                                |                                                                                                    | contrôleur 699Plus         | est en programmat                               | ion.                                  |                                  |                                                                                                    |    |

| <b>LoadSentry</b> Mode d'emploi - AUTO<br>Système de mesurage de charge numérique                                                                                                    | <b>S2Tech srl</b> Via Imperia, 28 M<br>Tél.: +39 02 8910142 - Fax: + 39 02                                                                                                    | lilano – ITALIA<br>89124848                                                                                                    | Courriel: <u>info@s2tech.it</u><br>www.s2tech.it                                                                                                    | Version: FRA<br>Page: 6/6                                                                                                    | 3r4 date 05/10/17                                                                  |  |
|----------------------------------------------------------------------------------------------------|----------------------------------------------------------------------------------------------------|----------------------------------------------------------------------------------------------------|----------------------------------------------------------------------------------------------------|----------------------------------------------------------------------------------------------------|------------------------------------------------------------------------------------|--|
| FONCTIONS SUPPLÉMENTAIRES                                                                                                    |                                                                                                    | La mesure cligne                                                                                                    | <b>ote</b> puisqu'elle se base sur le                                                                                                    | es paramètres de calib                                                                                                    | orage de défaut (pour                                                              |  |
| En tenant le bouton C pressé<br>En tenant le bouton C pressé 5 secondes, le poids me<br>pressé 5 secondes avec la charge dans la cabine, un<br>affichera une mesure négative. En pressant et en ten<br>nouveau zéro est mémorisé et l'écran affichera une c<br>sera positionné à l'intérieur de la cabine.<br>La mesure de ZÉRO est mémorisée dans la mémoire Ef<br>Chaîne traînée de Compensation et fonction de bloca<br>Lorsque les portes sont fermées, appliquer entre INPU'<br>6 = GND/alimentation commune) une tension provenar<br>0 Vca/cc = PORTE ascenseur OUVERTE. | suré est mis à zéro. Si ce bouton est<br>e fois la charge enlevée, le 699Plus<br>ant à nouveau pressé le bouton, un<br>charge positive une fois qu'un poids<br><b>Eprom.</b><br><b>ge des Relais</b><br><b>Г1</b> (terminal 5) et <b>EXGND</b> (terminal<br>nt du relais de la porte où:                                                                                                    | permettre la rés<br>nouveau calibra;<br>Limites de Branc<br>Alimentation (Te<br>+ 24 Vdc (-20/+1<br>+ 12 Vdc (-20/+1<br>Relais – charges<br>Entrées I/O num<br>Respecter toutes | olution des problèmes) <b>pour</b><br>ge.<br>erminaux 1 et 2):<br>0%) Courant 50 mA avec cour<br>0%) Courant 100 mA avec cou<br>de résistance (Terminaux de 3<br>iériques (Terminaux de 4 à 6):<br>s les normes de sécurité élect | signaler qu'il est néce<br>rant de démarrage de n<br>grant de démarrage de<br>7 à 15): 1 A 24Vdc / 125<br>copto-isolés+12/24 V c<br>criques correspondante | essaire d'effectuer un<br>nax 1 A<br>max 300 mA<br>5 Vca<br>a/cc (-20/+10%)<br>es. |  |
| +12/24Vcc (9/18 Vca) = PORTE ascenseur FERI<br>En cas de coupure d'électricité, envoyer la cabine à l'é<br>de contrôle 699Plus à l'alimentation. Le 699Plus active<br>de la chaîne traînée, après un contrôle des conditions de<br>Procédure d'essai des Relais du 699                                                                                                    | DÉCLARATION CE         Le conditionneur numérique 699 est conforme aux prescriptions suivantes:         EN 61326-1(1997) + A1(1998) + A2(2001) + A3(2003); EN 61000-6-2(2001); EN 61000-3-2(2000) + A2(2005);EN 61000-3-3(1995) + A1(2001); EN 61000-4-2 (1995) + A1(1998) +A2(2001); EN 61000-4-3(2002) + A1(2002); EN 61000-4-4(1995)         A1(2001) + A2(2001); EN 61000-4-2 (1995) + A1(2001); EN 61000-4-6(1996) + A1(2001); EN 61000-4-8(1993)+A1(2001); E         61000-4-11(2004)                                                                                                    |                                                                                                    |                                                                                                    |                                                                                                    |                                                                                    |  |
| Appuyer sur les boutons $\blacksquare + \bigcirc$ et appuyer sur RESET ju<br>Appuyer sur $\blacktriangle$ pour vérifier le Relais 1, $\blacktriangledown$ pour véri<br>Relais 3.<br>Appuyer sur le bouton <i>Reset</i> pour revenir à la fonction                                                                                                    | Avertissement: les informations contenues dans ce manuel sont passibles de modifications sans préavis. S2Tech décline toutor<br>responsabilité face à des erreurs éditoriales ou des omissions, ainsi que face à des dommages accidentels ou indirects causé<br>par la fourniture, par les performances ou par l'utilisation de ce matériel. Ce manuel contient des informations protégées pa<br>un droit d'auteur. Il est interdit de photocopier, de reproduire sous quelque forme que ce soit, ou de traduire, intégralemen<br>ou partiellement, ce manuel sans l'autorisation écrite préalable de S2Tech.<br>Z:\Manuali\699 Plus Load Sentry AUTO\LoadSentry manual FR AUTO 041017.docx |                                                                                                    |                                                                                                    |                                                                                                    |                                                                                    |  |
| Mise à zéro d'Er.24                                                                                                    |                                                                                                    |                                                                                                    |                                                                                                    |                                                                                                    |                                                                                    |  |
| <ol> <li>Reconfigurer l'unité (bouton de droite) en tenan<br/>jusqu'à ce que l'écran affiche ECLR</li> <li>En relâchant les trois boutons frontaux, l'écran<br/>procédure a commencé</li> <li>Appuver une fois sur le bouton E pour mettre à zér</li> </ol>                                                                                                    | t pressés les boutons $\blacktriangle$ + $\bigtriangledown$ + $\bigcirc$ affiche <b>CLRA</b> pour signaler que la                                                                                                    | Historique du do                                                                                                    | ocument                                                                                                    |                                                                                                    |                                                                                    |  |

3.3

3.3

Rév.

050517

050517

Date

First release

Description

Page 4 par 6 and Page 5 par 3 updated

1.38

1.38

FW

SP/CF

SP/CF

Auteur

5.1

5.1

нw

CF/CM

CF/CM

Vérification

- 3. Appuyer une fois sur le bouton **E** pour mettre à zéro Er.24. L'écran affiche **MEMO** pour confirmer
- 4. Appuyer sur le bouton **C** pour terminer la procédure
- 5. L'écran affiche SAVE, puis le 699Plus sera reconfiguré
- 6. **ECAL** s'affiche pour signaler que le dispositif de contrôle N'EST PAS CALIBRÉ et qu'UN NOUVEAU CALIBRAGE DOIT ÊTRE EFFECTUÉ.